## How to pull out 7-day SGIP data from Solarman Business

## On Solarman Business: https://globalpro.solarmanpv.com/login?dataBaseForce=FOREIGN\_1

**STEP 1:** Enter Customer Name to top center and hit "enter." Example: AA ConnectPV test lab

|     |                |   |        |                                                      |                    | _                                                                                                    |                        |                          |               |  |
|-----|----------------|---|--------|------------------------------------------------------|--------------------|----------------------------------------------------------------------------------------------------|------------------------|--------------------------|---------------|--|
|     |                |   |        |                                                      | Check Nev          | w Chart × ☆ My                                                                                                    | Watchlist 🕂 🗘 🖓 Data 🤇 | Center (International) v | 🌐 English 🗸 🦁 |  |
| (*) | Dashboard      |   | Plants | ; :: 🔉                                               | A                  | AA ConnectPV test lab × Q<br>(0) • Partially Offline(0) • No Alerts(1) • Alerts(0) Filter •<br>Create a Plant<br>Create a Plant |                        |                          |               |  |
|     | Monitor        | • | Total  | (1) Soline(1) Solincomplete(0)                       | Offline(0) Offline |                                                                                                    |                        |                          |               |  |
|     | Plants         | * |        |                                                      |                    |                                                                                                    |                        |                          |               |  |
|     | Devices        |   |        | Name 🕈                                               | Com 🕐              | Alerts                                                                                                    | Creation Date 🔶        | On-grid Status           | Operat 🖓 💿    |  |
|     | Alerts         |   |        | AA ConnectPV test lab<br>• 136 Panielson Street, Pow | 0                  | •                                                                                                    | 2019/11/19             | On-grid                  | ☆ ⊿ ⊡         |  |
|     | Nevice Library | - |        |                                                      |                    |                                                                                                    |                        |                          |               |  |

- Once the customer's plant appears, tap the customer's system:
- Then tap "Devices" on the left sode of the Dashboard:

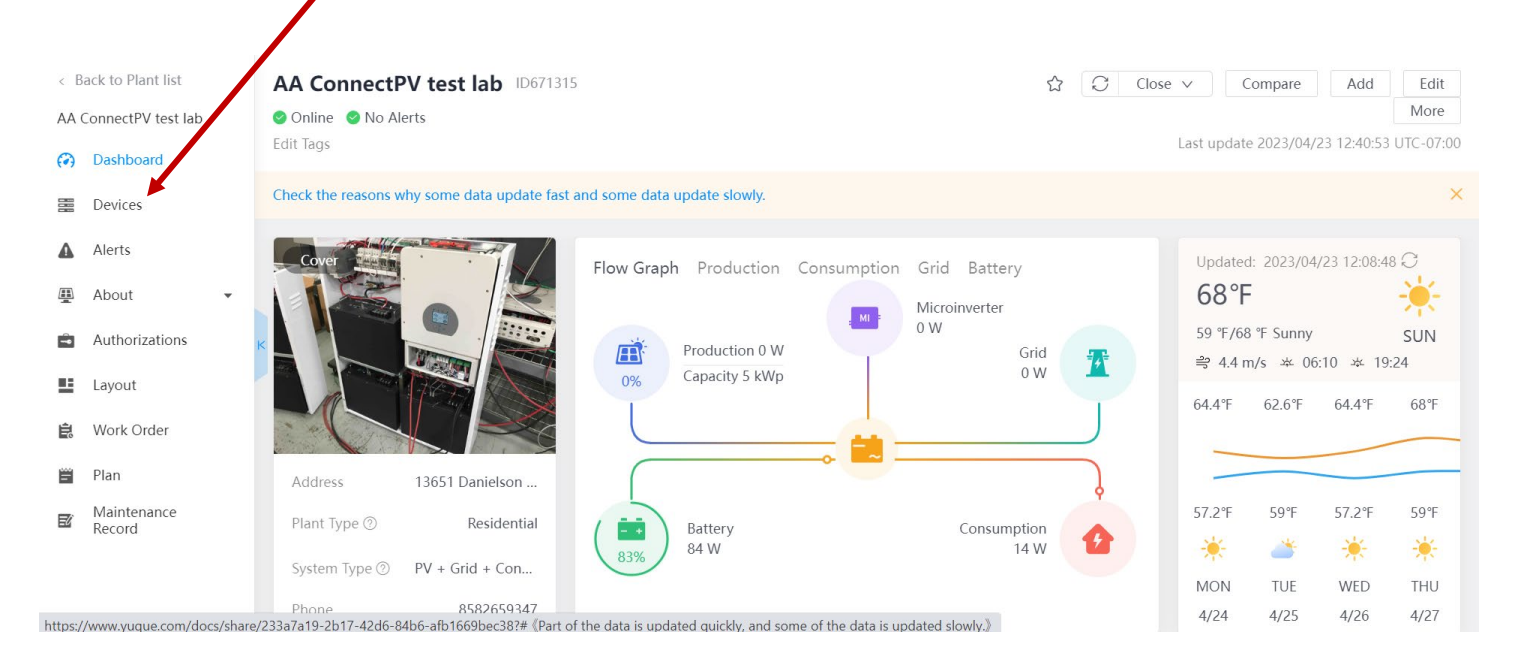

• Now tap the Inverter Serial Number:

| < B                                                                                                    | lack to Plant list | De | Lite Mode       | Analysis Mode |                |                       | Add                                                |  |  |  |  |
|----------------------------------------------------------------------------------------------------|--------------------|----|-----------------|---------------|----------------|-----------------------|----------------------------------------------------|--|--|--|--|
| AA ConnectPV test lab<br>In the lite mode, the update frequency of device data is four than that in the analysis mode, which is expected to be about 0–6 minutes, but the lite mode only has co<br>and does not have editing, sorting, paging, subsystem to closes, etc. If you need more device analysis functions, please Click Analysis Mode, click to learn more. |                    |    |                 |               |                |                       |                                                    |  |  |  |  |
| 888                                                                                                    | Devices            |    | Status 🗸        |               |                | Whet                  | her there is garbled inverter? $	imes \mathcal{O}$ |  |  |  |  |
| 4                                                                                                    | Alerts             |    |                 |               |                |                       |                                                    |  |  |  |  |
| æ                                                                                                    | About 👻            |    | Inverter Logger |               |                |                       |                                                    |  |  |  |  |
|                                                                                                    | Authorizations     | ĸ  | Name/SN         | Status        | Production(kW) | Daily Production(kWh) | Updated                                            |  |  |  |  |
| 1                                                                                                    | Layout             |    | Inverter        | •             | 0              | 0                     | 12:40:53                                           |  |  |  |  |
| Ê                                                                                                    | Work Order         |    | 2101214302      |               |                |                       | 2023/04/23 UTC-07:00                               |  |  |  |  |

## **STEP 2:** Scroll to the bottom of this page:

| <<br>AA  | Back to Plant list<br>ConnectPV test lab | Devic   | Inverter:2101214302                                                                              | 99 🗉 1 🔟 📿 🗙<br>2023/04/23 12:46:48 UTC-07:00 |
|----------|------------------------------------------|---------|--------------------------------------------------------------------------------------------------|-----------------------------------------------|
| (7)      | Dashboard                                | and doe |                                                                                                  |                                               |
|          | Devices                                  | -       | Details Alert Architecture Historical Data                                                       |                                               |
|          | Alerts                                   | Sta     | MI Power: 0 W                                                                                    |                                               |
| <u>.</u> | About 👻                                  | Inve    | Historical Data                                                                                  | Collapse                                      |
| 8        | Authorizations                           | Na      | Day Week Month Year Total Select Parameters Expo                                                 | rt < 2023/04/23 📰 >                           |
| ==       | Layout                                   | K Inv   | System Template: AC Data DC Current DC Voltage DC Current & DC Voltage Customized Template: 人的音量 |                                               |
| Ê        | Work Order                               | 21      | Hz V                                                                                             | A                                             |
| 8        | Plan                                     |         | 2013/04/23 12:46:48                                                                              | 2                                             |
| E        | Maintenance<br>Record                    |         | 60 100 AC Voltage R/U/A:118.6V<br>AC Voltage S/V/B:118.4V                                        | 1.6                                           |
|          |                                          |         | AC Current R/U/A 0.5A     AC Current S/V/B 0.6A                                                  | 2                                             |
| v3.8.1   |                                          |         | 30 50                                                                                            | 0.8                                           |
|          |                                          | arch    | 🛞 🏦 🚍 💽 🔏 🔉 🛍 🦨 📟 💋 📟 🙆 🧿 🔤 🖾                                                                    | ^ ╦ ⅆッ <mark>12:49 PM</mark> ↓<br>4/23/2023   |
|          |                                          |         |                                                                                                  |                                               |
|          | <ul> <li>Sele</li> </ul>                 | ect V   | VEEK: Must be one full week (7-day report) of                                                    | communications.                               |
|          |                                          | 0       | To go to a previous week, tap the left date carr                                                 | ot to go back in tim                          |

• Now tap EXPORT:

**STEP 3:** Excell Spreadsheet will develop and the open:

• There should be at least 1713 lines on information as App pulls data every 5-8 minutes. SGIP requires data at least every 15-minutes.

|    |             |                    |                      |                                    |                                  |                        |                                                    |                                                                                                    | Community of Character          |
|----|-------------|--------------------|----------------------|------------------------------------|----------------------------------|------------------------|----------------------------------------------------|----------------------------------------------------------------------------------------------------|---------------------------------|
| Fi | e Home      | Insert             | Page Layout Formulas | Data Review                        | View Help Acrobat                |                        |                                                    | 4                                                                                                    | Comments 🖻 Share 👻              |
| Pa |             | Calibri<br>B I ∐ ∽ |                      | ≡ ≡ ≫ ~ ĉb Wrap<br>≡ ≡ = Ξ Ξ  Merg | Text General e & Center ~ \$ ~ % | • €00 .000 Con<br>Form | ditional Format as Cell<br>atting ~ Table ~ Styles | Belete → Sort &<br>Format → Sort &<br>Collere → Sort &<br>Collere → Sor | Find & Analyze<br>Select ~ Data |
| CI | piboard IN  | h                  | ont IV               | Alignment                          | Numi                             | Der IN                 | styles                                             | Cells Editing                                                                                                    | Analysis                        |
| A1 | ۷           | : × •              | fx Device Type       |                                    |                                  |                        |                                                    |                                                                                                    |                                 |
|    | A           | В                  | C                    | D                                  | E                                | F                      | G                                                  |                                                                                                    |                                 |
| 1  | Device Type | SN                 | Parent Device        | Time                               | Inverter Type                    | General settings       | Battery Voltage Type                               | IMEI                                                                                                    |                                 |
| 2  | Inverter    | 2101214302         | 1702501856           | 2023/02/27 00:04:51                | Single phase LV Hybrid           | 0,1,3,5,7,9,11         | LV-48V                                             | ,KF10RPBW0139,IF04HDBW007                                                                                                    | 7, ,KE20RPHS0142,               |
| 3  | Inverter 🚽  | 101214302          | 1702501856           | 2023/02/27 00:10:46                | Single phase LV Hybrid           | 0,1,3,5,7,9,11         | LV-48V                                             | ,KF10RP 0139,IF04HDBW007                                                                                                    | 7, ,KE20RPHS0142,               |
| 4  | Inverter    | 2101214302         | 1702501856           | 2023/02/27 00:16:42                | Single phase LV Hybrid           | 0,1,3,5,7,9,11         | LV-48V                                             | ,KF10RPBV 0139,IF04HDBW007                                                                                                    | 7, ,KE20RPHS0142,               |
| 5  | Inverter    | 2101214302         | 1702501856           | 2023/02/27 00:22:43                | Single phase LV Hybrid           | 0,1,3,5,7,9,11         | LV-48V                                             | ,KF10RPBW0139,IF04HDBW007                                                                                                    | 7, ,KE20RPHS0142,               |
| 6  | Inverter    | 2101214302         | 1702501856           | 2023/02/27 00:28:44                | Single phase LV Hybrid           | 0,1,3,5,7,9,11         | LV-48V                                             | ,KF10RPBW019,IF04HDBW007                                                                                                    | 7, ,KE20RPHS0142,               |
| 7  | Inverte     | 2101214302         | 1702501856           | 2023/02/27 00:34:40                | Single phase LV Hybrid           | 0,1,3,5,7,9,11         | LV-48V                                             | ,KF10RPBW013,IF04HDBW007                                                                                                    | 7, ,KE20RPHS0142,               |
| 8  | Invert      | 2101214302         | 1702501856           | 2023/02/27 00:40:38                | Single phase LV Hybrid           | 0,1,3,5,7,9,11         | LV-48V                                             | ,KF10RPBW0139,F04HDBW007                                                                                                    | 7, ,KE20RPHS0142,               |
| 9  | Inverter    | 2101214302         | 1702501856           | 2023/02/27 00:46:37                | Single phase LV Hybrid           | 0,1,3,5,7,9,11         | LV-48V                                             | ,KF10RPBW0139,104HDBW007                                                                                                    | 7, ,KE20RPHS0142,               |
| 10 | Inverter    | 2101214302         | 1702501856           | 2023/02/27 00:52:33                | Single phase LV Hybrid           | 0,1,3,5,7,9,11         | LV-48V                                             | ,KF10RPBW0139,IF04HDBW007                                                                                                    | 7, ,KE20RPHS0142,               |
| 11 | Interter    | 2101214302         | 1702501856           | 2023/02/27 00:58:34                | Single phase LV Hybrid           | 0,1,3,5,7,9,11         | LV-48V                                             | ,KF10RPBW0139,IF04 DBW007                                                                                                    | 7, ,KE20RPHS0142,               |
| 12 | verter      | 2101214302         | 1702501856           | 2023/02/27 01:04:35                | Single phase LV Hybrid           | 0,1,3,5,7,9,11         | LV-48V                                             | ,KF10RPBW0139,IF04H0BW007                                                                                                    | 7, ,KE20RPHS0142,               |
| 13 | hverter     | 2101214302         | 1702501856           | 2023/02/27 01:10:31                | Single phase LV Hybrid           | 0,1,3,5,7,9,11         | LV-48V                                             | ,KF10RPBW0139,IF04HD3W007                                                                                                    | 7, ,KE20RPHS0142,               |
| 14 | nverter     | 2101214302         | 1702501856           | 2023/02/27 01:16:27                | Single phase LV Hybrid           | 0,1,3,5,7,9,11         | LV-48V                                             | ,KF10RPBW0139,IF04HDEW007                                                                                                    | 7, ,KE20RPHS0142,               |
| 1  | Inverter    | 2101214302         | 1702501856           | 2023/02/27 01:22:20                | Single phase LV Hybrid           | 0,1,3,5,7,9,11         | LV-48V                                             | ,KF10RPBW0139,IF04HDBW007                                                                                                    | 7, ,KE20RPHS0142,               |
| .6 | Inverter    | 2101214302         | 1702501856           | 2023/02/27 01:28:24                | Single phase LV Hybrid           | 0,1,3,5,7,9,11         | LV-48V                                             | ,KF10RPBW0139,IF04HDBW007                                                                                                    | 7, ,KE20RPHS0142,               |
| 17 | Inverter    | 2101214302         | 1702501856           | 2023/02/27 01:34:20                | Single phase LV Hybrid           | 0,1,3,5,7,9,11         | LV-48V                                             | KF10RPBW0139,IF04HDBW00                                                                                                    | 7, KE20RPHS0142,                |
| 18 | Inverter    | 2101214302         | 1702501856           | 2023/02/27 01:40:16                | Single phase LV Hybrid           | 0,1,3,5,7,9,11         | LV-48V                                             | KF10RPBW0139,IF04HDBW00                                                                                                    | KE20RPHS0142,                   |
|    |             | K                  | F                    |                                    | the factor is a second a second  |                        |                                                    | [                                                                                                    |                                 |
| 19 | Inverter    | 2101214302         | 1702501856           | 2023/02/27 01:46:07                | Single phase LV Hybrid           | 0,1,3,5,7,9,11         | LV-48V                                             | ,KF10RPBW0139,IF04HDBW007                                                                                                    | ,KE20RPHS0142,                  |

- Make sure that appropriate numbers and their serial numbers are listed in tab H:
  - NV14 has three batteries.
  - NV14 plus NV24 has five batteries.
  - o If any information is missing, then contact NeoVolta Operations: (858) 218-5942
- System Inverter Serial Number is listed here: This is the number you list on the SGIP forms.

**STEP 4:** Save the Excel file as Customer Name and the date range: Example: AAA ConnectPV test lab 27 Feb 2023 – 5 March 2023